# - This is what GCSEPod can do for you

# https://www.youtube.com/watch?v=f4TvIMeF2Do

### Parent Video: How to use GCSEPod

### https://www.youtube.com/watch?v=yUznvZfhees

### How to login to GCSEPod

Pupils have already been registered with GCSEPod, so **all they need to do is activate their account** by following the instructions below.

- If they have a smartphone or tablet download the GCSEPod app from your phones app store.
- Open the app or go to the <u>GCSEPod login page</u>
- Click either the "Sign in with Google" or "Sign in with Office 365" button.
- Enter the pupil's school email address
- The first time student's login to GCSE Pod they will be asked to set a password for it. This can be anything of their choosing and is for use in case the "Sign in with Google" or "Sign in with Office 365" options are not available.

If the student has activated their account but they can't remember their username and password, they can visit:

<u>https://members.gcsepod.com/podauth/newuser/forgotten</u> and enter their school email address.

An email will then be sent to their school email address so they can reset their password for GCSEPod.

If pupils, parents or carers have problems or questions relating to GCSEPod that have not be solved or answered by the links, please contact the school and speak to your child's house tutor as the first port of call.